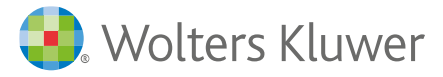

# ADFS Single Sign on (SSO)

# **Configuration Guide**

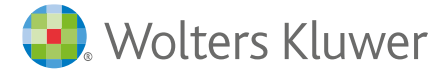

# About this guide

The purpose of this guide is to help technical users to configure XCM as relying party and enable Single Sign on (SSO) in Active Directory Federation Services (AD FS) and Azure.

This guide does not explain how to install and configure AD FS. Users of this guide should have an understanding about AD FS, SSO and SAML.

### **Related References**

https://en.wikipedia.org/wiki/Active\_Directory\_Federation\_Services

https://en.wikipedia.org/wiki/Single\_sign-on

https://en.wikipedia.org/wiki/Security\_Assertion\_Markup\_Language

https://en.wikipedia.org/wiki/SAML\_2.0

#### **Typographical Convention**

This guide uses the following convention:

| Convention  | Meaning                                        |
|-------------|------------------------------------------------|
| Bold text   | User interface elements that allow the user to |
|             | control the interface.                         |
| Italic type | Important information to the user.             |

#### Introduction to Single Sign on and ADFS

Single sign-on (SSO) is a property of access control of multiple related, yet independent, software systems. With this property, a user logs in with a single ID and password to gain access to a connected system or systems without using different usernames or passwords, or in some configurations seamlessly sign on at each system. This is typically accomplished using the Lightweight Directory Access Protocol (LDAP) and stored LDAP databases on (directory) servers. A simple version of single sign-on can be achieved over IP networks using cookies but only if the sites share a common DNS parent domain.

Active Directory Federation Services (AD FS), a software component developed by Microsoft, can run on Windows Server operating systems to provide users with single sign-on access to systems and applications located across organizational boundaries. It uses a claims-based access-control authorization model to maintain application security and to implement federated identity. Claimsbased authentication involves authenticating a user based on a set of claims about that user's identity contained in a trusted token. Such a token is often issued and signed by an entity that is able to authenticate the user by other means, and that is trusted by the entity doing the claims-based authentication. It is part of the Active Directory Services.

## **Configuring SSO in AD FS**

XCM Platform includes a Data Import-Export web application tool, using this tool the customer service representative team will be able to import CPA firm's data into XCM.

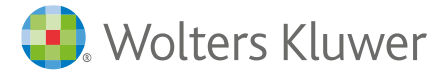

Follow the procedure below to configure SSO in AD FS:

#### **Prerequisites:**

Windows Server 2008 R2 or Windows Server 2012 or Windows Server 2012 R2 or Windows Server 2016 with Active directory and AD FS installed and running.

#### Procedure:

Click the Start button and select AD FS 2.0 Management. AD FS 2.0 window opens.

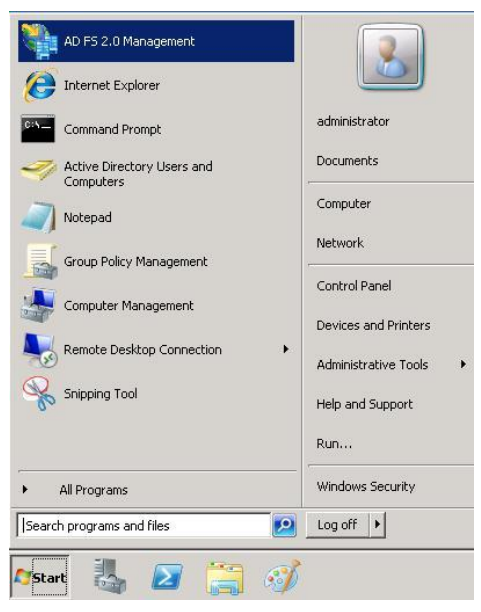

In the AD FS 2.0 window, click the plus sign next to **Trust Relationships** folder. The folder expands.

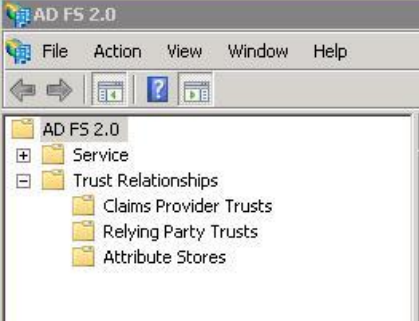

Right click **Relying Party Trusts** folder, click **Add Relying Party Trust.** The Add Relying Party Trust Wizard dialog box starts.

| AD FS 2.0                                                  | Relying Party Trusts         |
|------------------------------------------------------------|------------------------------|
| Service     Trust Relationships     Claims Provider Trusts | Display Name<br>xcmsolutions |
| Relying Party Trusts                                       | Add Relying Party Trust      |
| Attribute Stores                                           | View  New Window from Here   |
|                                                            | Refresh                      |
|                                                            | Help                         |
| -                                                          |                              |

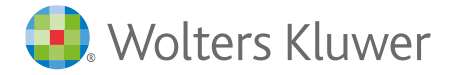

#### In the Add Relying Party Trust Wizard, click Start.

| Melcome                                                                                                | Wizard X                                                                                                    |
|----------------------------------------------------------------------------------------------------|----------------------------------------------------------------------------------------------------|
| Welcome Steps Welcome Select Data Source Choose Issuance Authorization Rules Ready to Add Trust Finish | Welcome to the Add Relying Party Trust Wizard<br>This wizard will help you add a new relying party trust to the AD FS configuration database. Relying parties<br>consume claims in security tokens that are issued by this Federation Service to make authentication and<br>authorization decisions.<br>The relying party trust that this wizard creates defines how this Federation Service recognizes the relying<br>party and issues claims to it. You can define issuance transform rules for issuing claims to the relying party<br>after you complete the wizard. |
|                                                                                                    | < Previous Start Cancel Help                                                                                                    |

In the Select Data Source tab, select Enter data about the relying party manually and click Next.

| ct an option that this wizard will use to obtain data about this relying party:<br>mport data about the relying party published online or on a local network<br>se this option to import the necessary data and certificates from a relying party organization that<br>ublishes its federation metadata online or on a local network.<br>Federation metadata address (host name or URL):<br>Example: fs.contoso.com or https://www.contoso.com/app<br>mport data about the relying party from a file<br>Jse this option to import the necessary data and certificates from a relying party organization that has<br>sported its federation metadata to a file. Ensure that this file is from a trusted source. This wizard will<br>or validate the source of the file.<br>Federation metadata file location:<br>Enter data about the relying party manually<br>Jse this option to manually input the necessary data about this relying party organization. |
|----------------------------------------------------------------------------------------------------|
|                                                                                                    |

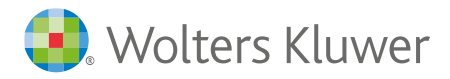

6. Enter the Display name and Notes to identify the relying party, click Next.

| 🙀 Add Relying Party Trust                                                                                                    | t Wizard                                                             | ×    |
|----------------------------------------------------------------------------------------------------|----------------------------------------------------------------------|------|
| Specify Display Nam                                                                                                    | 10                                                                   |      |
| Steps                                                                                                    | Type the display name and any optional notes for this relying party. |      |
| <ul> <li>Welcome</li> <li>Select Data Source</li> </ul>                                                                                                    | Display name:                                                        |      |
| Specify Display Name                                                                                                    | I KUM                                                                |      |
| <ul> <li>Choose Profile</li> <li>Configure Certificate</li> <li>Configure URL</li> <li>Configure Identifiers</li> <li>Choose Issuance<br/>Authorization Rules</li> <li>Ready to Add Trust</li> <li>Finish</li> </ul> | Notes:                                                               | ×    |
|                                                                                                    | < Previous Next > Cancel H                                           | lelp |

In the Choose Profile tab, select AD FS 2.0 profile, click Next. AD FS 2.0 profile is selected by default.

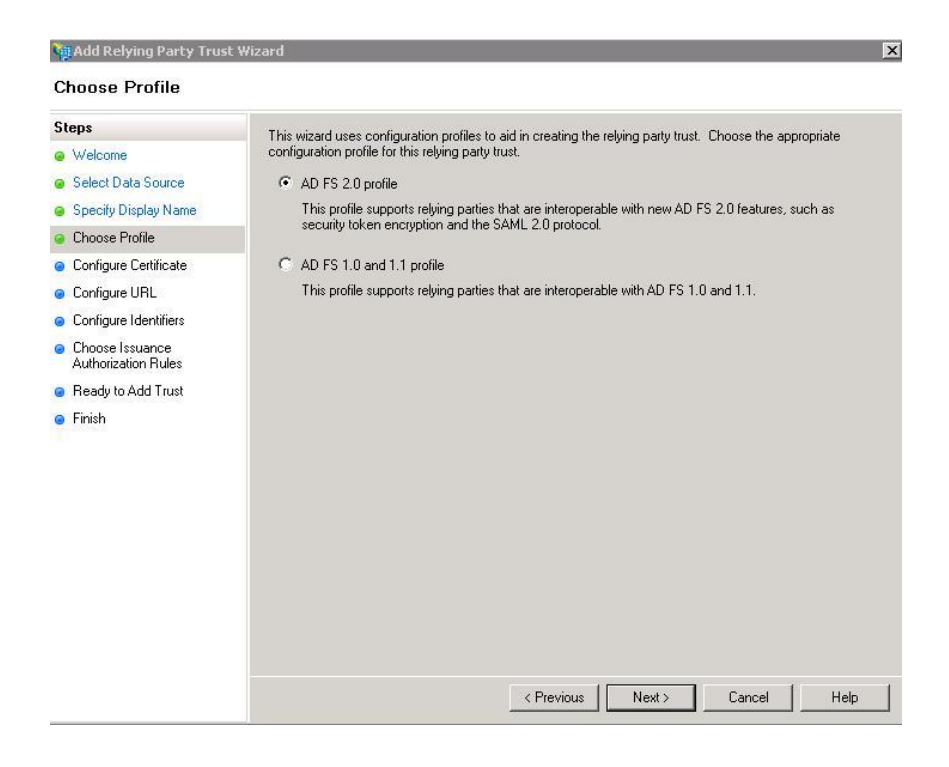

In the **Configure Certificate** tab, browse and open the token encryption certificate, click **Next**.

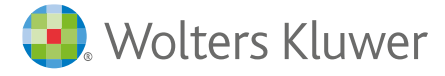

*Note: XCM customer service representative or your point of contact will share the token encryption certificate.* 

| Steps                                                                                                    | Specify an optional token encryption certificate. The token encryption certificate is used to encrypt the                                                                                         |
|----------------------------------------------------------------------------------------------------|----------------------------------------------------------------------------------------------------|
| <ul> <li>Welcome</li> <li>Select Data Source</li> <li>Specify Display Name</li> <li>Choose Profile</li> </ul> | claims that are sent to this relying party. The relying party will use the private key of this certificate to<br>decrypt the claims that are sent to it. To specify the certificate, click Browse |
| Configure Certificate                                                                                         | Expiration date: 31-12-2049 19:30:00                                                                                                    |
| Configure Identifiers Choose Issuance Authorization Rules Ready to Add Trust Finish                           | View Browse Remove                                                                                                    |
|                                                                                                    | < Previous Next > Cancel He                                                                                                    |

In the **Configure URL** tab, select **Enable support for the SAML 2.0 WebSSO protocol** and enter the **Relying party SAML 2.0 SSO service URL**, click **Next**.

| Add Relying Party Trus                                                                                                    | t Wizard                                                                                                    | × |
|----------------------------------------------------------------------------------------------------|----------------------------------------------------------------------------------------------------|---|
| Configure URL                                                                                                    |                                                                                                    |   |
| Steps<br>Welcome<br>Select Data Source<br>Specify Display Name<br>Choose Profile<br>Configure Certificate<br>Configure URL<br>Configure Identifiers<br>Choose Issuance | AD FS 2.0 supports the WS-Trust, WS-Federation and SAML 2.0 WebSS0 protocols for relying parties. If WS-Federation, SAML, or both are used by the relying party, select the check boxes for them and specify the URLs to use. Support for the WS-Trust protocol is always enabled for a relying party.  Enable support for the WS-Federation Passive protocol The WS-Federation Passive protocol URL supports Web-browser-based claims providers using the WS-Federation Passive protocol URLs Relying party WS-Federation Passive protocol URL: Example: https://fs.contoso.com/adfs/ls/ |   |
| Authorization Rules Ready to Add Trust Finish                                                                                                    | Enable support for the SAML 2.0 WebSS0 protocol     The SAML 2.0 single-sign-on (SS0) service URL supports Web-browser-based claims providers using     the SAML 2.0 WebSS0 protocol.     Relying party SAML 2.0 SS0 service URL: <a href="https://www.xcmsolutions.com">https://www.xcmsolutions.com</a> Example: https://www.contoso.com/adfs/ls/                                                                                                    |   |
|                                                                                                    | < <tr>          Previous         Next &gt;         Cancel         Help</tr>                                                                                                    |   |
|                                                                                                    |                                                                                                    |   |

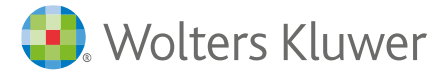

10. In the **Configure Identifiers** tab, enter the relying party trust identifier. Click **Add** and click **Next**.

*Note: XCM customer service representative or your point of contact will share the relying party trust identifier details.* 

| nose unique identifier strings. Specify the identifiers has the<br>process/hast |
|---------------------------------------------------------------------------------|
|                                                                                 |
|                                                                                 |
|                                                                                 |

11. In the Choose Issuance Authorization Rules tab, select the authorization rule, click Next.

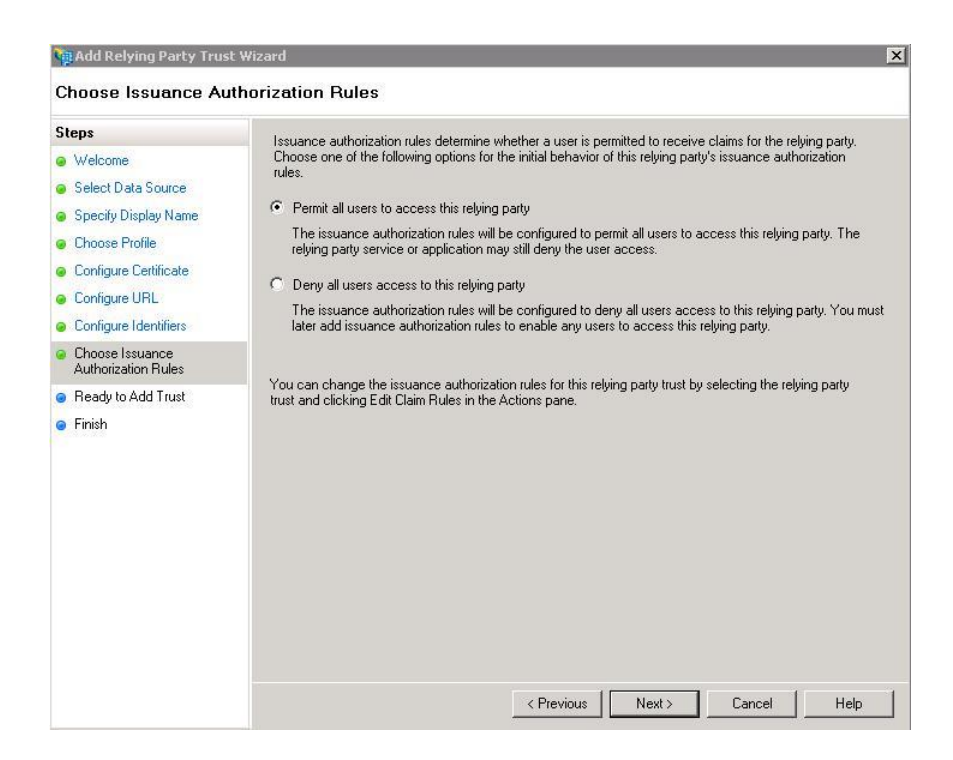

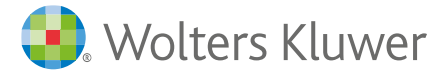

12. In the Ready to Add Trust tab, verify all information, click Next.

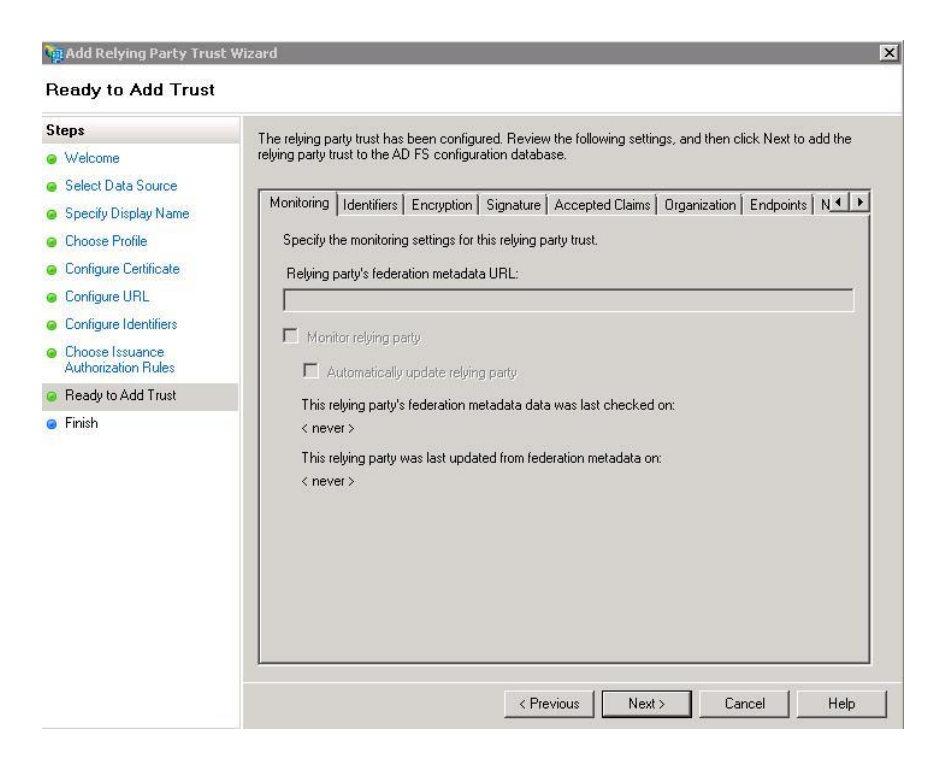

13. In the Finish tab, click Close.

| Steps                                                                                                    | The relying party trust was successfully added to the 4D FS configuration database.                                                                                                    |
|----------------------------------------------------------------------------------------------------|----------------------------------------------------------------------------------------------------|
| Welcome     Select Data Source     Specify Display Name     Choose Profile     Configure Certificate     Configure URL     Configure Identifiers     Choose Issuance     Authorization Rules     Ready to Add Trust     Finish | The reging party trust was successfully added to the AD FS configuration database.<br>You can modify this relying party trust by using the Properties dialog box in the AD FS 2.0 Management snap-in. |

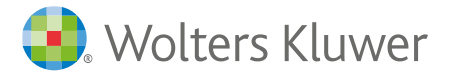

14. The Edit Claim Rules dialog box automatically opens, click Add Rule.

| Order | Rule Name | Issued Claims |    |
|-------|-----------|---------------|----|
|       |           |               |    |
|       |           |               |    |
|       |           |               | \$ |
|       |           |               | 4  |
|       |           |               |    |
|       |           |               |    |
|       |           |               |    |

15. In the **Choose Rule Type** tab, select **Send LDAP Attributes as Claims** as Claim rule template, click **Next**.

| Add Transform Claim R | ule Wizard                                                                                                    |
|-----------------------|----------------------------------------------------------------------------------------------------|
| Select Rule Templat   | e                                                                                                    |
| Steps                 | Select the template for the claim rule that you want to create from the following list. The description                                                                                                    |
| Choose Rule Type      | provides decais autoux each claim rule template.<br>Claim rule template:                                                                                                    |
|                       | Send LDAP Attributes as Claims                                                                                                    |
|                       | Claim rule template description:                                                                                                    |
|                       | Using the Send LDAP Attribute as Claims rule template you can select attributes from an LDAP attribute<br>store such as Active Directory to send as claims to the relying party. Multiple attributes may be sent as<br>multiple claims from a single rule using this rule type. For example, you can use this rule template to<br>create a rule that will extract attribute values for authenticated users from the displayMame and<br>telephoneNumber Active Directory attributes and then send these values as two different outgoing<br>claims. This rule may also be used to send all of the user's group memberships. If you want to only send<br>individual group memberships, use the Send Group Membership as a Claim rule template. |
|                       | Tell me more about this rule template                                                                                                    |
|                       |                                                                                                    |
|                       |                                                                                                    |
|                       |                                                                                                    |
|                       |                                                                                                    |
|                       |                                                                                                    |
|                       |                                                                                                    |
|                       | < Previous Next > Cancel Help                                                                                                    |

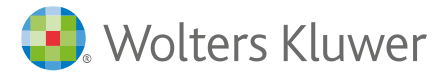

16. In the **Configure Claim Rule** tab:

Enter the **claim rule name**.

Click Finish.

In the Attribute store, select Active Directory.

Configure Mapping of LDAP attributes to outgoing claim types with the settings in the image below:

| Steps                                                              | You c                                                                                                    | an configure this rule to send th | e values of L | DAP attributes as claims. Select an attribute | e store from<br>es that will be |  |                  |                                              |             |  |  |
|--------------------------------------------------------------------|----------------------------------------------------------------------------------------------------|-----------------------------------|---------------|-----------------------------------------------|---------------------------------|--|------------------|----------------------------------------------|-------------|--|--|
| <ul> <li>Choose Hule Type</li> <li>Configure Claim Rule</li> </ul> | which to extract LOAP annotates, specing how the annotates will map to the obligging claim types that will be<br>issued from the rule. |                                   |               |                                               |                                 |  |                  |                                              |             |  |  |
|                                                                    |                                                                                                    |                                   |               |                                               |                                 |  | Attribu          | empiate, perio LDAF Attributes<br>ite store: | as Cidiliis |  |  |
|                                                                    |                                                                                                    |                                   |               |                                               |                                 |  | Active Directory |                                              |             |  |  |
|                                                                    | Марр                                                                                                    | ing of LDAP attributes to outgoir | ng claim type | 5.                                            |                                 |  |                  |                                              |             |  |  |
|                                                                    |                                                                                                    | LDAP Attribute                    | Δ             | Outgoing Claim Type                           |                                 |  |                  |                                              |             |  |  |
|                                                                    |                                                                                                    | E-Mail-Addresses                  | -             | E-Mail Address                                | -                               |  |                  |                                              |             |  |  |
|                                                                    |                                                                                                    | User-Principal-Name               | <b>_</b>      | Name ID                                       | -                               |  |                  |                                              |             |  |  |
|                                                                    | •*                                                                                                    |                                   | -             |                                               | -                               |  |                  |                                              |             |  |  |
|                                                                    |                                                                                                    |                                   |               |                                               |                                 |  |                  |                                              |             |  |  |
|                                                                    |                                                                                                    |                                   |               |                                               |                                 |  |                  |                                              |             |  |  |
|                                                                    |                                                                                                    |                                   | _             |                                               |                                 |  |                  |                                              |             |  |  |
|                                                                    |                                                                                                    |                                   |               |                                               |                                 |  |                  |                                              |             |  |  |
|                                                                    |                                                                                                    |                                   |               |                                               |                                 |  |                  |                                              |             |  |  |
|                                                                    |                                                                                                    |                                   |               |                                               |                                 |  |                  |                                              |             |  |  |

17. Click Apply.

| Rule Name     | Issued Claims |   |
|---------------|---------------|---|
| useimapi luie |               |   |
|               |               | Ŷ |
|               |               | 4 |
|               |               |   |
|               |               |   |

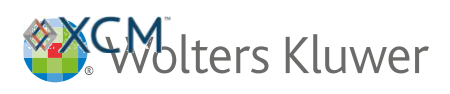

18. Click **Ok**.

| Order<br>1 | Rule Name<br>UserMapRule | ule Name<br>serMapRule |   |   |
|------------|--------------------------|------------------------|---|---|
|            |                          |                        |   |   |
|            |                          |                        |   |   |
|            |                          |                        |   | 1 |
|            |                          |                        |   | - |
|            |                          |                        |   |   |
|            |                          |                        |   |   |
|            | 1 1                      |                        | Ĺ |   |

You have successfully configured SSO in ADFS.